## Jtrim (フリーソフト)を使ってフォトフレーム (額縁) 作成

オリジナル

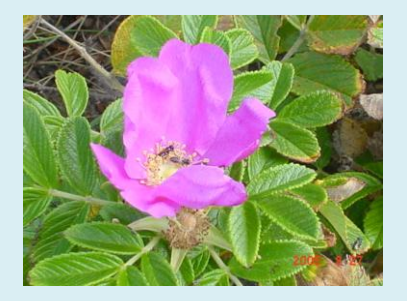

作業手順

 Jtrimを開きメニューバー→ファイル →開くで目的の画像を表示する

 メニューバー→イメージ→余白作成 →上下左右全て5を選び額縁の色 加工後

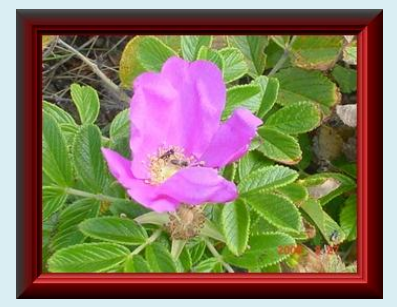

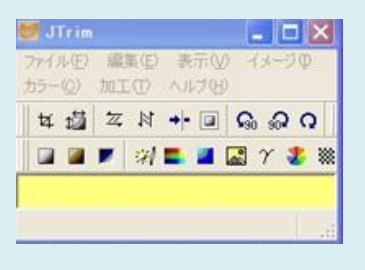

| 余白作成    |      |     |       |
|---------|------|-----|-------|
| 余白の大きさ( | ピクセル | 単位) | ОК    |
| 上の余白:   | 5    | 1   | ++ンセル |
| 下の余白:   | 5    | ŧ   |       |
| 左の余白:   | 5    | \$  |       |
| 右の余白:   | 5    | \$  |       |
| 余白の色:   |      | _   |       |

- メニューバー→加工→立体枠を付ける、枠の太さ5、凹ませるとスムースを選択
- 4, 枠数を増やすときは前2と3を繰り 返す
- 一番外側の枠を作る メニューバー→加工→立体枠を付け る、枠の太さ15、凹ませるのチェッ クを外すとスムースはチェックする

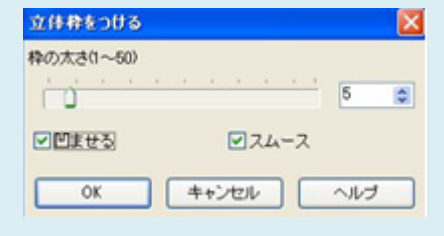

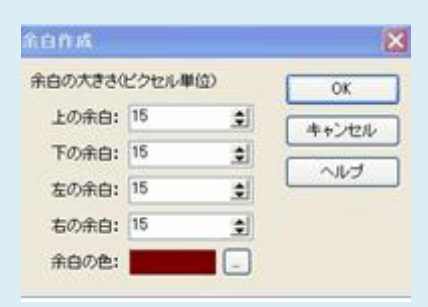